### FRN Umzug

#### Zuerst den Link von welcher man die Software herunterladen kann

### Klick Hier!

#### Worauf Du die Datei FRN\_Switch\_Setup.exe speicherst:

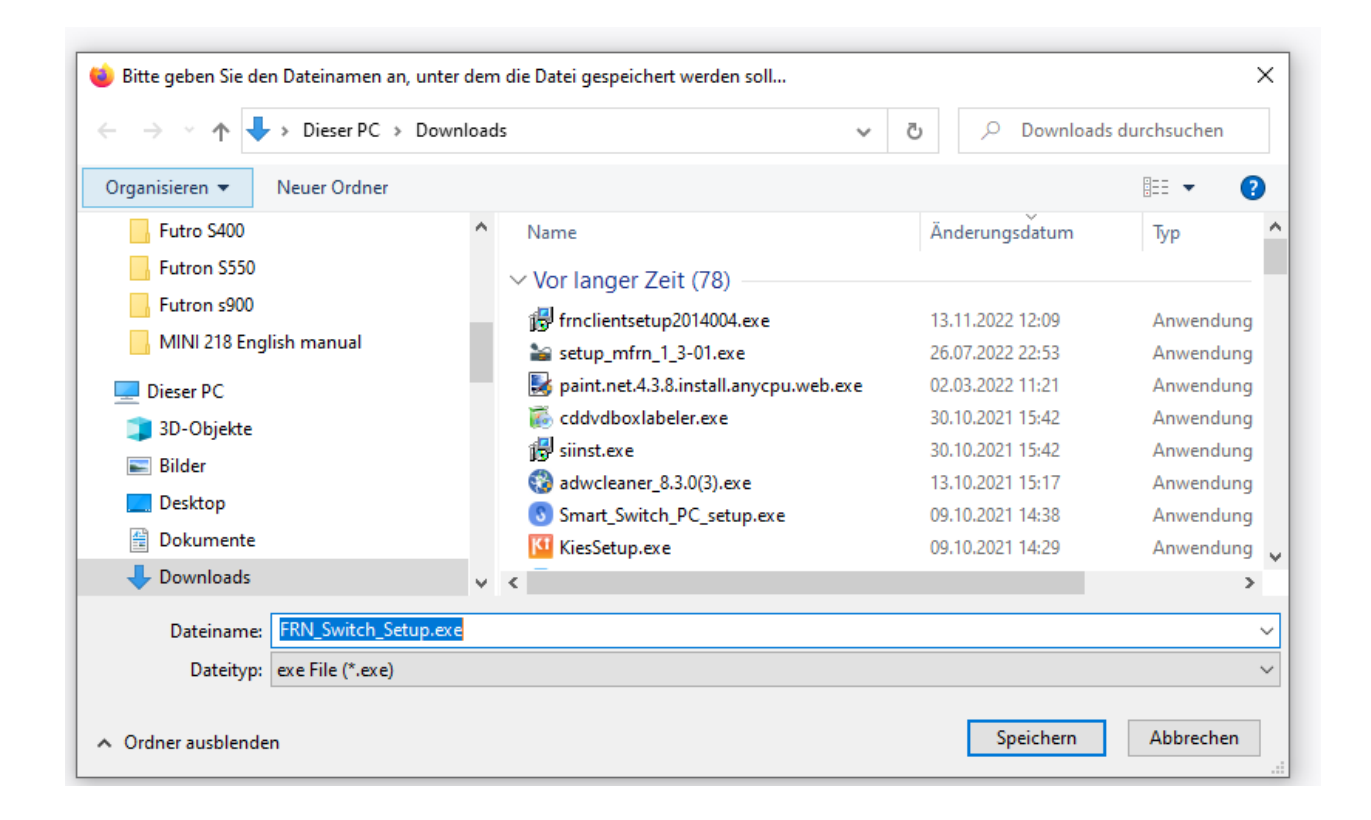

#### Nun startest Du die gerade heruntergeladene Datei FRN\_Switch\_Setup.exe.

Falls eine Sicherheitswarnung von Windows erscheint kannst Du diese mit Klick auf "Ausführen" bestätigen.

Wenn alles geklappt hat sollte der FRN\_Switch Setup Wizard erscheinen

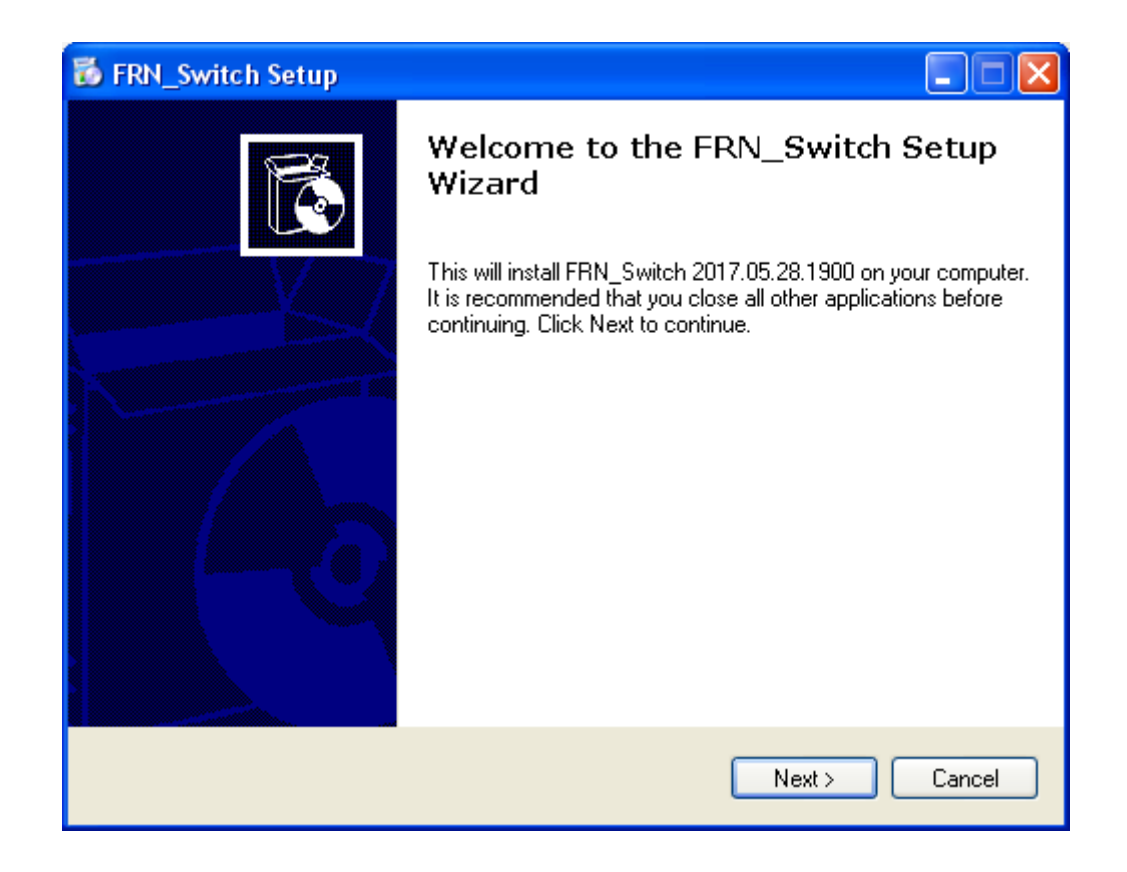

Hier klickst Du auf "Next" worauf folgende Anzeige erscheint :

| 🐻 FRN_Switch Setup                                                             |                                       | × |
|--------------------------------------------------------------------------------|---------------------------------------|---|
| Select Application Folder<br>Please choose the directory for the installation. |                                       | 2 |
| Setup will install FRN_Switch in the fold                                      | ler shown below.                      |   |
| To continue, click Next. If you would like to ser                              | ect a different folder, click Browse. |   |
|                                                                                |                                       |   |
| C:\Programme\FHN_Switch\                                                       | Browse                                |   |
| Required free space: 41.1 MB<br>Available free space: 106.4 GB                 | < Back Next > Cancel                  |   |

Hier könntest Du das Verzeichnis wechseln in welchem FRN\_Switch installiert werden soll.Im Normalfall einfach mit anklicken von "Next" weiterfahren, worauf folgende Anzeige erscheint :

| 🐱 FRN_Switch Setup                                                                                      |        |
|----------------------------------------------------------------------------------------------------|--------|
| Select Additional Tasks<br>Which additional tasks should be performed?                                  |        |
| Select the additional tasks you would like setup to perform while installing FRN_Swith then click Next. | ch,    |
| Additional icons:                                                                                       |        |
| Create desktop icon                                                                                     |        |
| 🔽 Create start menu folder                                                                              |        |
|                                                                                                    |        |
|                                                                                                    |        |
|                                                                                                    |        |
|                                                                                                    |        |
| < Back Next >                                                                                           | Cancel |

Würde ich auch belassen, und durch anklicken von "Next" bestätigen.Wieder folgende Anzeige :

| 🐻 FRN_Switch Setup                                                            |          |
|-------------------------------------------------------------------------------|----------|
| Select Start Menu Folder<br>Where should Setup place the program's shortcuts? | <b>I</b> |
| Setup will create the program's shortcuts in the following Start Menu Folder. |          |
| FRN_Switch\ Browse                                                            |          |
|                                                                               |          |
|                                                                               |          |
| < Back Next >                                                                 | Cancel   |

Auch wie vorgegeben belassen, und durch Anklicken von "Next" bestätigen. Schließlich wird die Software installiert, und Du erhältst am Ende noch folgende Bestätigung

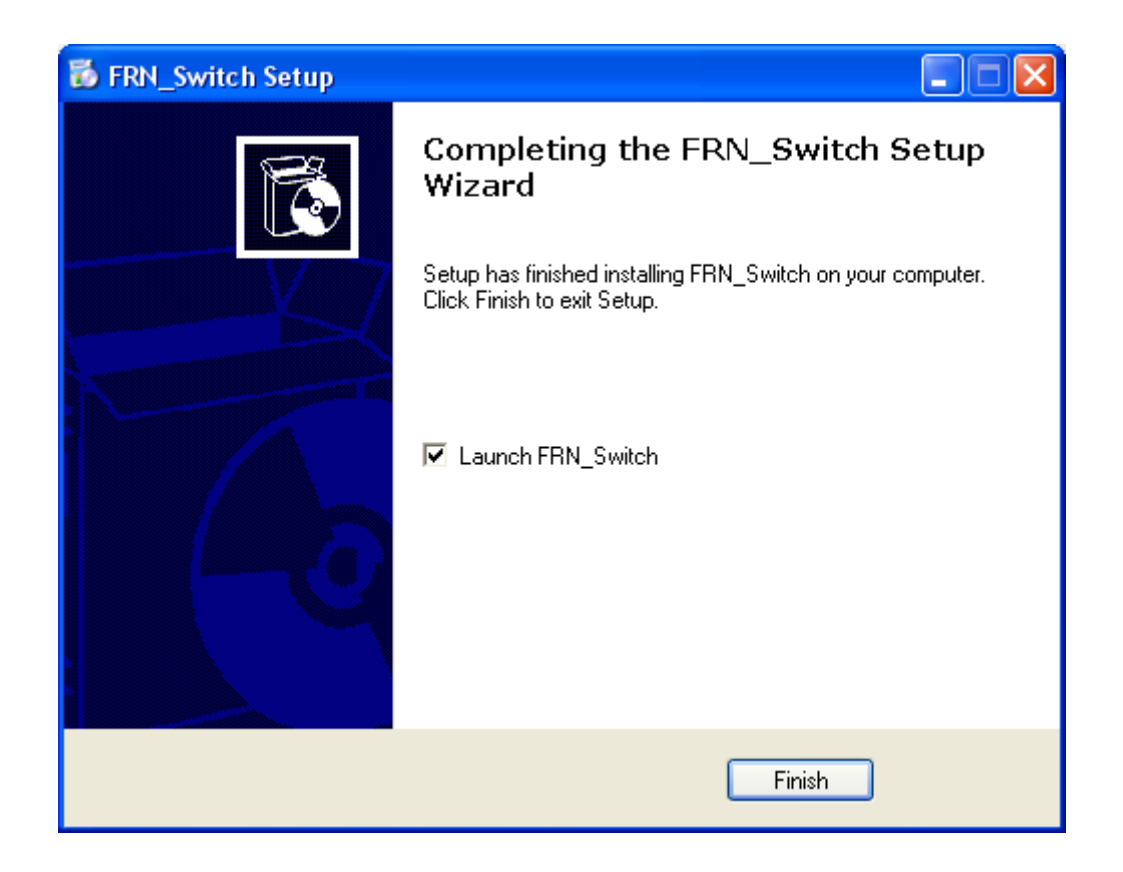

Auch wie vorgegeben belassen, und durch Anklicken von "Next" bestätigen. Schließlich wird die Software installiert, und Du erhältst am Ende noch folgende Bestätigung :Falls Du das Häkchen bei "Launch FRN\_Switch" belässt würde der FRN\_Switch bei anklicken von "Finish" gleich gestartet, daher noch Wichtig den zu ändernden FRN-Client vorher beenden. Aber damit ist der FRN\_Switch auf Deinem Rechner installiert

Wenn Du Deinen FRN-Client umschalten willst immer zuerst diesen beenden, danach kannst

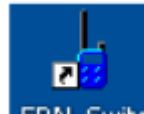

Du FRN\_Switch durch Anklicken dieses Icon FRN\_Switch auf dem Desktop starten, worauf folgendes Fenster auf dem Bildschirm zu sehen ist

| Datas 200     | C EDN Client | C EDN Conver | Search        | ERN     |
|---------------|--------------|--------------|---------------|---------|
| Drive 🔄       | • FRN Client | O FRN Selver | Search        | - Cuit  |
| FRN Ini Files |              |              |               |         |
|               | FRN Ini File |              | Sysman<br>OLD | Sy<br>N |
|               |              |              |               |         |
|               |              |              |               | _       |
|               |              |              |               | -       |
|               |              |              |               | -       |
|               |              |              |               | F       |

Oben links wählst Du das Laufwerk aus, auf welchem Dein FRN-Client oder FRN-Server installiert ist. Meist stimmt wohl das voreingestellte Laufwerk C: .Oben in der Mitte wählst Du ob es sich um einen Client oder Server handelt.

| Drive 🔛               | ·       | • ~\FRNClient* | ○ ~\FRNServer* | Search FRN Ini File |
|-----------------------|---------|----------------|----------------|---------------------|
|                       |         |                |                |                     |
| RN Ini - Selection Cr | riteria |                |                |                     |

4

Für die meisten stimmt die voreingestellte Auswahl von FRN Client, da Sie einen PC-Only, Crosslink oder Gateway betreiben. Oben rechts findest Du den Button mit welchem man das Laufwerk durchsuchen nach der/den ini-Files, durch Anklicken nun startet. Nach beendeter der Suche durch das Programm auf dem angegebenen Laufwerk, sollte mindestens eine Zeile mit dem Pfad zur ini-Datei erscheinen. Bei mir sind es in diesem Beispiel ein paar mehr:

Search FRN Ini Files

| Drive C:\     |                        | ERN Client                      | FRN Server |  |
|---------------|------------------------|---------------------------------|------------|--|
| Dino O,T      |                        |                                 |            |  |
| FRN Ini Files |                        |                                 |            |  |
|               |                        |                                 |            |  |
|               |                        | FRN Ini File                    |            |  |
| C:\\Program   | Files (x86)\FreeRadioN | etwork\FRNClient\Nepro_79.ini   |            |  |
| C:\\Program   | Files (x86)\FreeRadioN | etwork\FRNClient\Nepro_79_2.ini |            |  |
| C:\\Program   | Files (x86)\FreeRadioN | etwork\FRNClient\Nepro_79_3.ini | i          |  |
|               |                        |                                 |            |  |
| -             |                        |                                 |            |  |
|               |                        |                                 |            |  |
|               |                        |                                 |            |  |
|               |                        |                                 |            |  |
|               |                        |                                 |            |  |
|               |                        |                                 |            |  |
|               |                        |                                 |            |  |

Ist das Häkchen bei der Spalte Sysman OLD aktiviert, lief der jeweilige Client auf dem "alten" FRN.

Wenn das Häkchen nun bei der Spalte Sysman NEW gesetzt wird, wird

Save

der Button aktiv, und das ganze kann durch Anklicken desselben gespeichert werden. Was auch mit einem weiteren Fenster bestätigt wird, und das Programm danach beendet wird.

Nun kann der Client wieder gestartet werden.

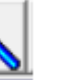

Danach Auf Die Lupe

zum Starten des System Monitors Drücken

| 4 | System-Monitor                          |                        |                       |     |
|---|-----------------------------------------|------------------------|-----------------------|-----|
| Đ | 01-lpdnetru.noip.me - Port: 10024       | Band - Kanal           | Rufzeichen / Name     | Or  |
| Đ | berlin-gateway.com - Port: 10021        | 149.11250FM CTC131.8   | EFF002-L,             | 01  |
| P | euro-tunker.ddns.net - Port: 10024      | 1490.05000 FM CTC131.8 | DQA 530, Thomas       | 47  |
|   | Cermany                                 | 446.081.25 FM CTC88.5  | B-GRUENAU446, Matt    | Be  |
|   | En fra 6 Bast 10024                     | 27.33500 FM            | CB-GW-MALLORCA,       | Ca  |
|   | fin. In. II. Port 10024                 | 149.03750 FM           | TW7FNET, Thomas       | Ch  |
|   | fm freelink nazionale it - Port: 10024  | 27.08500 FM            | CTB11, Peter          | Co  |
|   | fm funknetz-deutschland de - Port 10024 | 27.29500FM             | EFC009L, Lothar       | Es  |
| Ē | frn.k7m.de · Port 10024                 | 26.775000 FM           | EFC019-L, SEBAS, Ef   | He  |
| Đ | frn.packet.ch - Port: 10025             | 27.29500 FM            | GW HILDESHEIM, Udo    | Hil |
| Đ | frn3.radiocult.ru - Port: 10027         | 27.34500 FM            | 13DPH206-L, Holger    | La  |
| Đ | funknetz.nrw - Port: 10024              | 27.29500FM             | EFC006L, Klaus        | La  |
|   | galiciaradio.ddns.net - Port: 8081      | 446.01875 FM CTC131.8  | DST141-L1, Peitz, Tho | Pe  |
| Đ | marburg.dyndns.org - Port: 10022        | 27.34500 FM            | DST141-L2, Peitz, Tho | Pe  |
|   |                                         |                        |                       |     |

Den Server euro-funker.ddns.net Raum Germany wählen und sich mit

Verbinde mit ausgewähltem Raum

verbinden.

Den System Monitor

Schließen

### Alternativ kann man die FRNClient.ini per Hand berichtigen

Alt

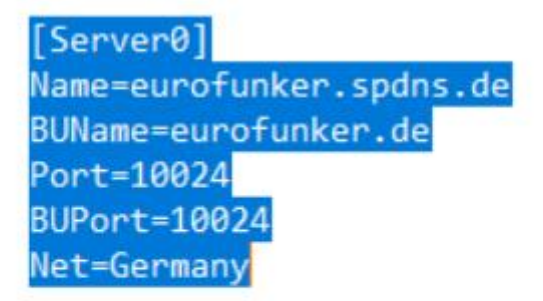

[SystemManager] Address=sysman.freeradionetwork.eu

## Neu

[Server0] Name=euro-funker.ddns.net BUName=eurofunker.spdns.de Port=10024 BUPort=10024 Net=Germany

[SystemManager] Address=sysman.freeradionetwork.de

Auch FRNServer müssen beim Wechsel auf freeradionetwork.de umschalten werden

Alternativ kann man FRNServer.ini per Hand berichtigen zu finden im Verzeichnis C:\Users\BENUTZER\AppData\Local\VirtualStore\Program Files (x86)\FreeRadioNetwork\FRNServer Dort Berichtigen oder Einfügen

# Alt

[SystemManager

]Address=sysman.freeradionetwork.eu

# Neu

### [SystemManager]

#### Address=sysman.freeradionetwork.de

Beim JAVA FRN\_Client erfolgt diese Umschaltung unter dem Reiter "Einstellungen"

# Alt

| Zugangsdaten Au | dio IN Aud  | io OUT Radio     | Counda P    |                 | 1            | 2                  |      |
|-----------------|-------------|------------------|-------------|-----------------|--------------|--------------------|------|
|                 |             | io o o i induio  | Sounds      | Funkbaken       | Sonstiges    | Lokaler FRN-Server | APRS |
|                 |             | Original CDN For | -           | an fea seadlana | atomatic and |                    |      |
| SystemMan       | ager server | Original FRN Sy  | stem - sysm | sn.treeradione  | stwork.eu    |                    |      |

## Neu

| FRN-Client   | Einstellunger  | n Sturnm  | schaltung | is-/Sperrlist   | e Admin-/Z | ogriffsliste   | Ereignisprotokoll  | Über das Programm |
|--------------|----------------|-----------|-----------|-----------------|------------|----------------|--------------------|-------------------|
| Zugangsdaten | Audio IN       | Audio OUT | Radio     | Sounds          | Funkbaken  | Sonstiges      | Lokaler FRN-Server | APRS              |
|              | 0.010101501000 |           |           | 2731220 77 1983 |            | 10705070000000 |                    |                   |
|              | Operator Na    | ume Strom |           |                 |            |                |                    |                   |
|              | Operator Na    | ume Strom |           |                 |            |                |                    |                   |
|              | Operator Na    | ime Strom | 1         |                 | Pacishorn  |                |                    |                   |

Ich hoffe das Dich diese Anleitung ein bisschen weiter bringt.

### Gruß Wolfgang Der STROMI